## 

## Einrichten der INNOMAG Handy App

Schicken Sie die Datei .apk per Mail auf das Android Smartphone.

Öffnen Sie den Anhang der Mail. Die App wird installiert.

Bevor Sie die App verenden können muss noch der Bluetooth Adapter mit dem Smartphone gekoppelt werden.

Schalten Sie den Demo Kit und den Bluetooth Adapter ein.

Am Bluetooth Adapter blinkt eine rote LED.

Gehen Sie in den Einstellungen des Handys auf Verbindungen und dann auf Bluetooth.

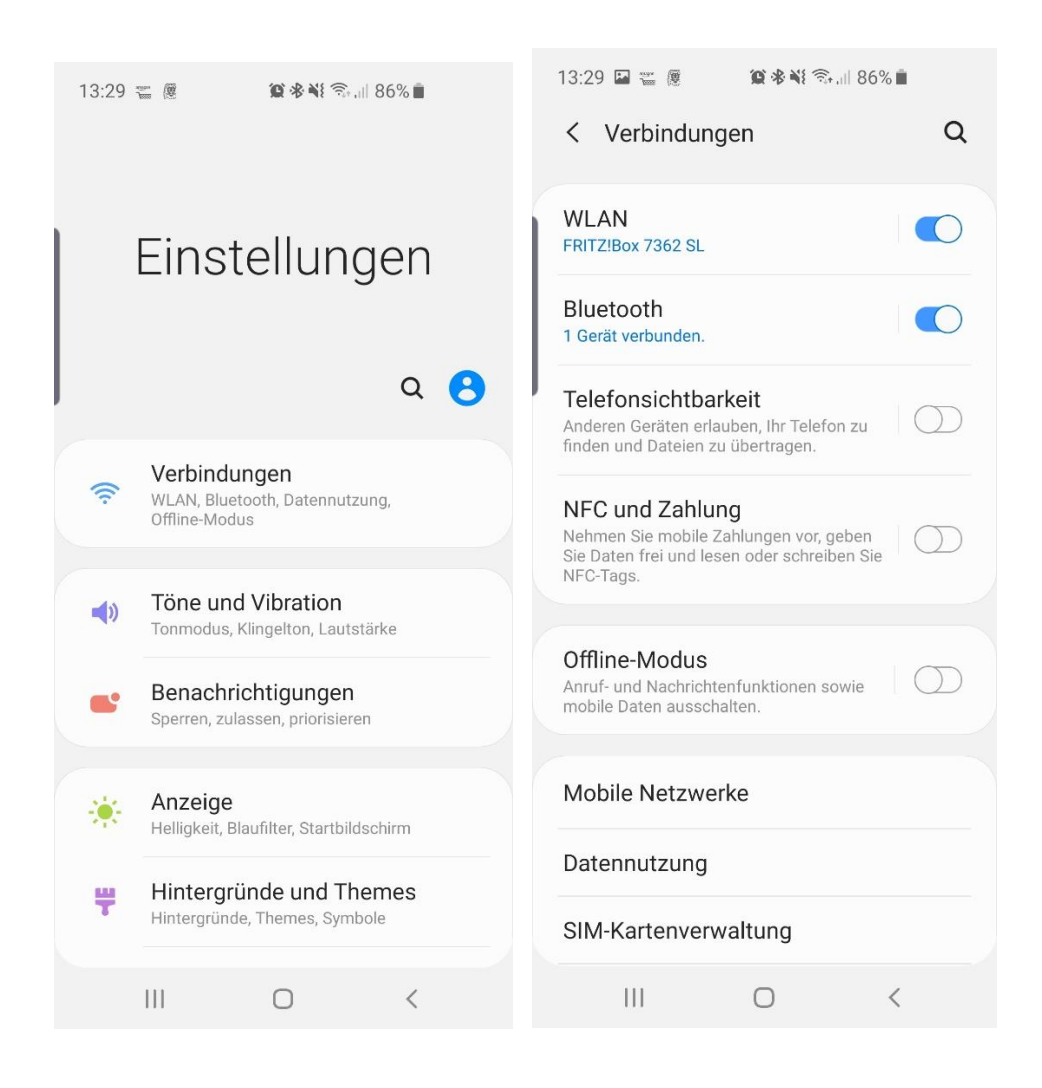

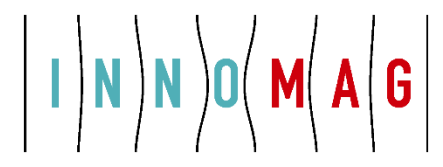

Scannen Sie nach Verfügbaren Geräten. HC-06 erscheint in der Liste der verfügbaren Geräte.

Tippen Sie auf HC-06 und geben Sie die PIN ein (1234 oder 0000)

| 13:30        | 🛛 🖀 👰 🕸 🏶 🏶 🖘 💷 86% 💼                                                                                                    | 1:                      | 8:31 🛙                                                                  |                  | Ø                |               | <b>@</b> * i                    | ¥{ 🗟             | 8 11.6           | 86% 💼            |             |                    |
|--------------|----------------------------------------------------------------------------------------------------|-------------------------|-------------------------------------------------------------------------|------------------|------------------|---------------|---------------------------------|------------------|------------------|------------------|-------------|--------------------|
| < в          | luetooth Scannen :                                                                                                    | ~                       | КВ                                                                      | luet             | ooth             | I             |                                 |                  | Sca              | anne             | n           | :                  |
| Ein          | •                                                                                                    |                         | in                                                                      |                  |                  |               |                                 |                  |                  |                  |             |                    |
|              |                                                                                                    | E                       | luet                                                                    | ooth             | -Kop             | plu           | ngsa                            | nfo              | rde              | rung             | l.          |                    |
| 88           | TaoTronics TT-BH16<br>Auf vorherigem Telefon gekoppelt                                                                                                    | F<br>(                  | PIN eingeben, um mit HC-06 zu koppeln<br>(Versuchen Sie 0000 oder 1234) |                  |                  |               |                                 |                  |                  |                  |             |                    |
| 88           | Echo-BM2<br>Auf vorherigem Telefon gekoppelt                                                                                                    | F                       | 'IN                                                                     |                  |                  |               |                                 |                  |                  |                  |             |                    |
| 88           | JBL Flip 2<br>Auf vorherigem Telefon gekoppelt                                                                                                    |                         |                                                                         | Abb              | rech             | en            | )                               |                  |                  | ок               |             |                    |
|              |                                                                                                    |                         |                                                                         |                  |                  |               |                                 |                  |                  |                  |             |                    |
| Verfügl      | bare Geräte                                                                                                    | 0                       | 5                                                                       |                  |                  | N AQ          |                                 | U                |                  | Ð                | ;           | •                  |
| Verfügl      | bare Geräte<br>00:14:03:06:2A:75<br>Gerätename wird angezeigt, wenn dieses<br>Gerät verbunden ist.                                                                                                    | 1                       | 2                                                                       | 3                | 4                | 5             | 6                               | ų<br>J           | 7                | 8                | 9           | •                  |
| Verfügl      | bare Geräte<br>00:14:03:06:2A:75<br>Gerätename wird angezeigt, wenn dieses<br>Gerät verbunden ist.<br>9C:20:7B:F1:04:72                                                                                      | 1<br>q                  | 2<br>W                                                                  | 8<br>3<br>e      | 4<br>r           | ۵۱۶<br>5<br>t | 6<br>Z                          | U<br>U           | 7<br>i           | 8<br>0           | 9<br>9      | •<br>0<br>ü        |
| Verfügl      | bare Geräte<br>00:14:03:06:2A:75<br>Gerätename wird angezeigt, wenn dieses<br>Gerät verbunden ist.<br>9C:20:7B:E1:04:72<br>Gerätename wird angezeigt, wenn dieses<br>Gerät verbunden ist.                    | 1<br>q<br>a             | 2<br>W<br>S                                                             | e<br>d           | 4<br>r<br>f      | t<br>g        | 6<br>Z<br>h                     | U<br>U<br>j      | 7<br>i<br>k      | 8<br>0<br>1      | 9<br>9<br>ö | •<br>0<br>ü<br>ä   |
| Verfügl<br>C | bare Geräte<br>00:14:03:06:2A:75<br>Gerätename wird angezeigt, wenn dieses<br>Gerät verbunden ist.<br>9C:20:7B:E1:04:72<br>Gerätename wird angezeigt, wenn dieses<br>Gerät verbunden ist.<br>[TV] UE48JU6450 | 1<br>q<br>a<br><b>1</b> | 2<br>W<br>S                                                             | 3<br>e<br>d<br>y | 4<br>r<br>f<br>x | t<br>g        | c<br>c<br>h<br>v                | U<br>J<br>J<br>J | 7<br>i<br>k<br>n | 8<br>0<br>1<br>m | 9<br>P<br>Ö | •<br>0<br>ü<br>ä   |
| Verfügl      | bare Geräte 00:14:03:06:2A:75 Gerätename wird angezeigt, wenn dieses Gerät verbunden ist. 9C:20:7B:E1:04:72 Gerätename wird angezeigt, wenn dieses Gerät verbunden ist. [TV] UE48JU6450 HC-06                | 1<br>q<br>a<br>!        | 2<br>W<br>S                                                             | 3<br>e<br>d<br>y | 4<br>f<br>x      | t<br>g<br>c   | b<br>c<br>d<br>h<br>v<br>eutsch | U<br>J<br>J      | 7<br>i<br>k<br>n | 8<br>0<br>1<br>m | 9<br>9<br>Ö | •<br>О<br>Ü<br>а́а |

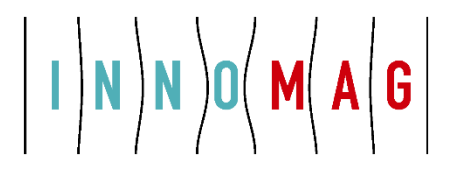

## Danach erscheint der HC-06 in der Liste der gekoppelten Geräte

| 13:31                                                                                                    |                                                  | <b>10</b> * *1 | 🗟 না 85% 🗎 |    |  |  |  |  |
|----------------------------------------------------------------------------------------------------|--------------------------------------------------|----------------|------------|----|--|--|--|--|
| Klingelt                                                                                                    | onetooth                                         |                | Scanner    |    |  |  |  |  |
| Ein                                                                                                    |                                                  |                | (          | •  |  |  |  |  |
| Stellen Sie sicher, dass sich Ihr Bluetooth-<br>Gerät im Kopplungsmodus befindet, um<br>eine Verbindung herzustellen. Ihr Telefon ist<br>für andere Geräte als Galaxy S10 sichtbar. |                                                  |                |            |    |  |  |  |  |
| Gekop                                                                                                    | oelte Geräte                                     |                |            |    |  |  |  |  |
| Q                                                                                                    | Gear S2 (I<br>Verbunden                          | E056)          |            | \$ |  |  |  |  |
| 다                                                                                                    | HC-06                                            | \$             |            |    |  |  |  |  |
|                                                                                                    | MB Blueto                                        | \$             |            |    |  |  |  |  |
|                                                                                                    | Opel Astra                                       | \$             |            |    |  |  |  |  |
| $\bigcirc$                                                                                                    | [Headphone] Galaxy Buds 🏼 🌣                      |                |            |    |  |  |  |  |
|                                                                                                    | Wonder Woman<br>Auf vorherigem Telefon gekoppelt |                |            |    |  |  |  |  |
|                                                                                                    |                                                  | 0              | . <        |    |  |  |  |  |

Jetzt können Sie die INNOMAG Handy App verwenden.